## PaperCut ポイント状況確認方法

PaperCut 管理画面を起動

1. 画面右上に表示されている PaperCut ポップアップの「詳細」をクリックします

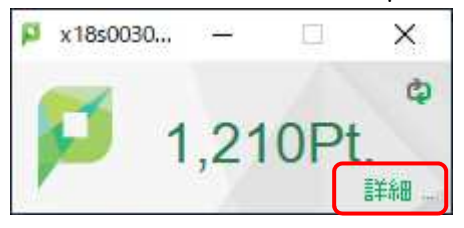

2. ログイン画面にパスワードを入力して「ログイン」をクリックします

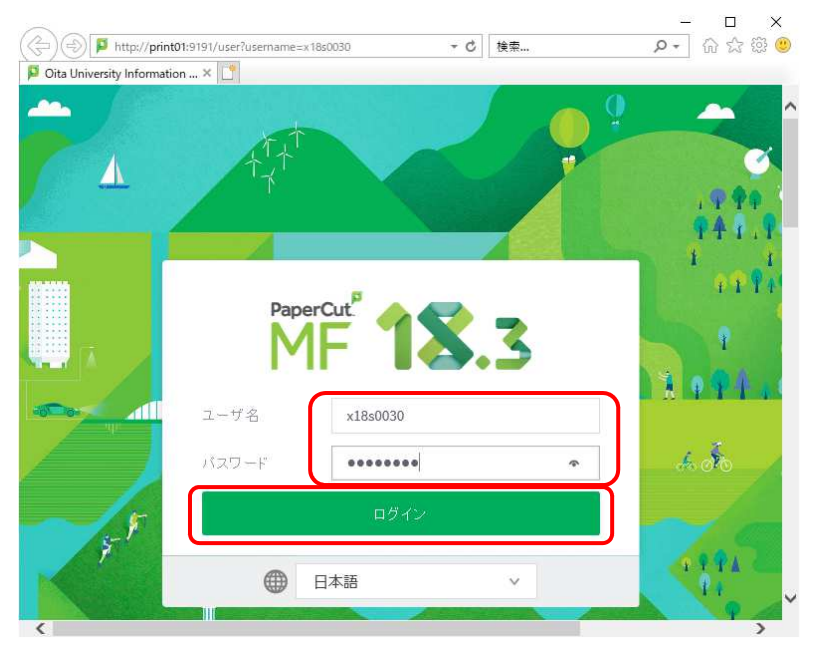

3. 左側メニューの「処理履歴」をクリックします。マイナスのポイントは印刷で使われたポイントです。

|                         | Chervice:page/UserTransaction | 5-1-              |        | - 6 検索   |               | 2- 合合御     | • |
|-------------------------|-------------------------------|-------------------|--------|----------|---------------|------------|---|
| P PaperCut MF: 処理度型 × 📑 |                               |                   |        |          |               |            |   |
| PaperCutMF              |                               |                   |        |          |               | #16:0030 🗸 |   |
| ₩ 病業                    | 処理履歴                          |                   |        |          |               |            |   |
| 切 ブリベイド・カードの登<br>録      | マルタ連用                         |                   |        |          |               |            |   |
| 8 処理履歴                  | 8801+                         | 58.05             | ポイント注意 | 務高       | 1-5シザラション・ナイプ | 5/2        |   |
|                         | 2017/0215194631               | (system) [print   | :610-  | 3.510Pt  | フリンタに使用(売助)   |            |   |
| □ 最近のプリント・ショブ           | 2615/64/55 15.05.25           | pane of print     | -44CPL | ⇒ 400Pt. | フリンタで使用       |            |   |
|                         | 2015/07/05 13:05:05           | (scate of (grist) | 110%   | 3 300Pt, | プリンクラ使士       |            |   |
| webプリント                 | エクスポート/印刷                     |                   |        |          |               |            |   |

プリンタのトラブル等で実際に印刷がされなかった場合、ポイントは自動的に印刷されなかった分だけ戻りま す。ポイントがプラスの値で「プリンタで使用(更新)」となっているところが、払い戻された履歴です。

| 処理日付↓               | 処理実行             | ポイント(金額) | 残高       | トランザクション・タイプ | = |
|---------------------|------------------|----------|----------|--------------|---|
| 2019/04/15 13:18:31 | [system] (print) | 180Pt.   | 3,640Pt. | プリンタで使用 (更新) |   |
| 2019/04/15 13:09:25 | [system] (print) | -440Pt.  | 3,460Pt. | プリンタで使用      |   |
| 2019/04/15 13:05:40 | [system] (print) | -110Pt.  | 3,900Pt. | プリンタで使用      |   |
| 払い戻                 | を<br>されたポイント     |          |          |              |   |